# QUERO INTEGRAL

### COMO USAR O FILTRO DA CAMPANHA QUERO INTEGRAL?

O filtro da campanha é para uso no Stories do Instagram e você pode acessá-los de duas formas:

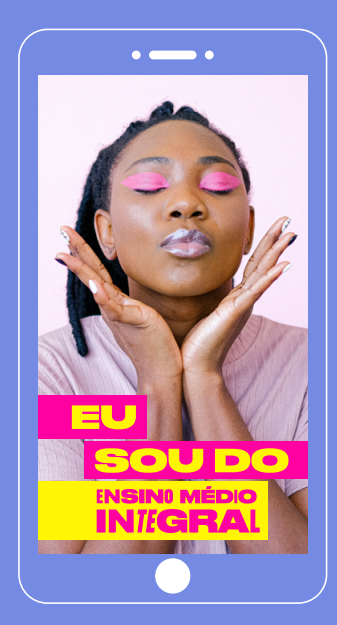

## A

1. Acesse o Instagram no seu celular;

 Vá para a área do Stories e escolha a opção "Procurar Filtros";

**3.** Procure pelos filtros usando as palavraschave **"Quero Integral"**;

4. Escolha o filtro que quer usar e arrase na foto ou vídeo!

#### 

1. Acesse os filtros pelo seu celular através dos links abaixo:

https://www.instagram.com/ar/402663528220689/ https://www.instagram.com/ar/846123719396751/ https://www.instagram.com/ar/1032194060902328/

**2.** Continue através do Instagram, aguarde a sua escolha carregar no Stories e prepare a pose!

## QUERO INTEGRAL

### COMO USAR O AVATAR DA CAMPANHA?

Você pode aplicar o avatar da campanha em uma foto sua ou em outras imagens que queira e depois usar em seu perfil nas redes sociais. Confira o passo a passo:

**1.** Acesse o link com as opções de **avatar** para download: **https://querointegral.com.br/divulgue/**;

AVATAR

**2**. Salve a opção escolhida em sua biblioteca de imagens;

**3**. Abra a sua foto e o avatar escolhido em um editor de imagens de sua preferência;

**4**. Aplique o avatar como preferir em cima de sua fotografia;

**5**. Salve a imagem como png ou jpg em sua biblioteca. Agora está pronta para usar!

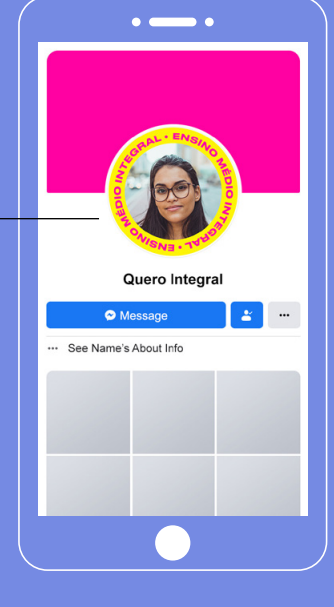